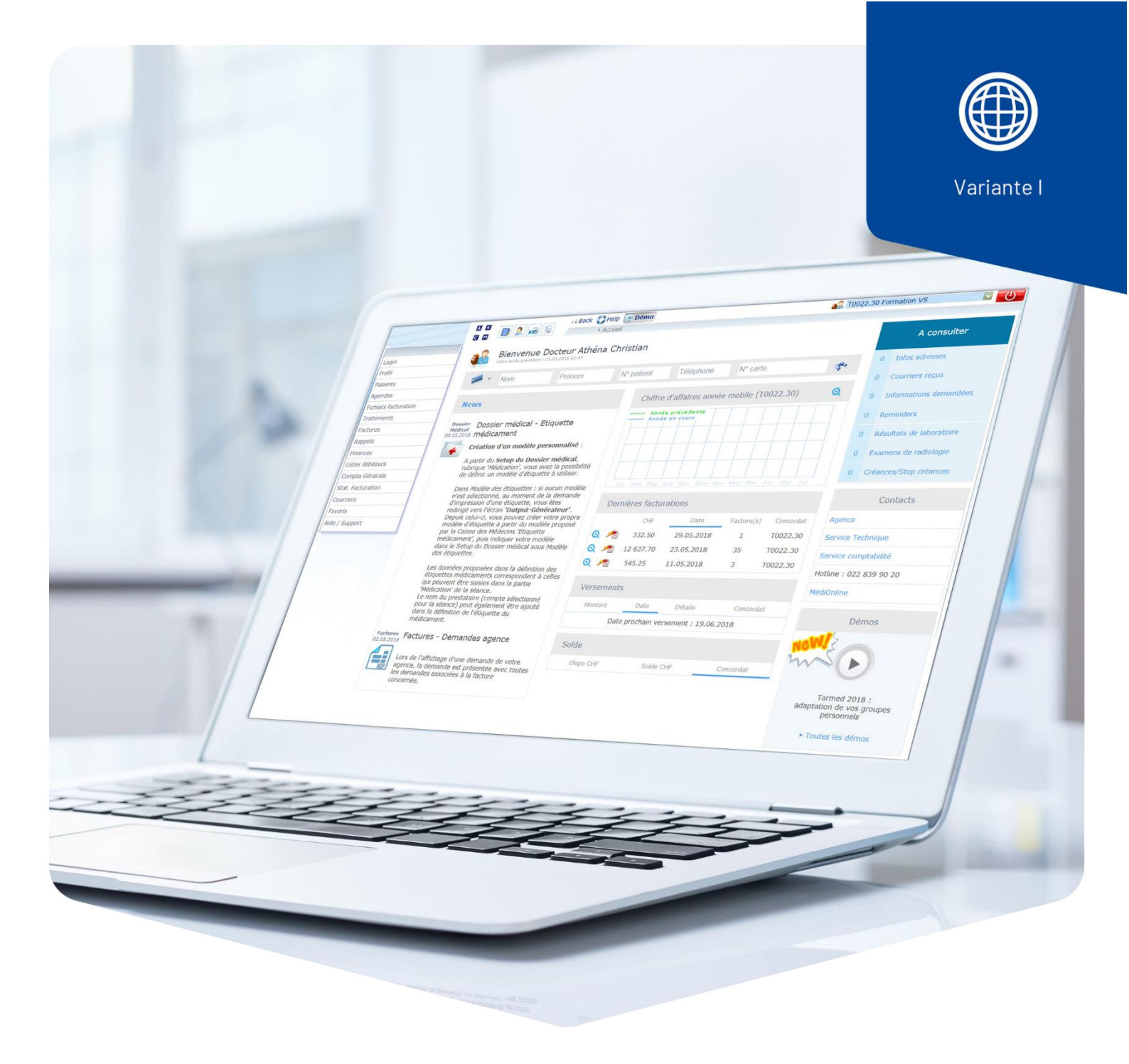

## Neue Rechnung aus annullierter Rechnung erstellen

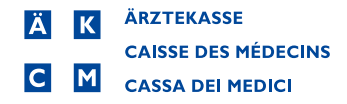

## Neue Rechnung aus annullierter Rechnung erstellen

## Voraussetzungen

Es besteht bereits eine annullierte Rechnung.

## Vorgehen

Loggen Sie sich mit Ihrem MediOnline-Login ein.

Klicken Sie oben links auf den Schnellzugriff VI Behandlungen.

Wählen Sie als Status im Dropdown-Menü **Fakturierte** aus. Im Textfeld Namen geben Sie den **Namen des Patienten**, dessen annullierte Rechnung sie korrigieren möchten.

Führen Sie die **Suche** aus. Es erscheint das Ergebnis der Suche in einer Liste.

Identifizieren Sie die gewünschte Rechnung und klicken Sie links auf das Lupensymbol.

|                      | 🛛 🖾 💼 🗖 🔄 😽 Back 🛟 Help                                                                         | 💦 J1001.99 01 Dr. Neumann                                      | ☑ ①                       |
|----------------------|-------------------------------------------------------------------------------------------------|----------------------------------------------------------------|---------------------------|
|                      | 🖬 🖬 🔽 🚧 🖼 🔹 🕨 Home 🕨 Behandlungen                                                               |                                                                | 🥥 🥑 03:59:49              |
|                      |                                                                                                 |                                                                | 0                         |
| Login                |                                                                                                 |                                                                | Mehr dazu ¥               |
| Profil               | Status Fakturierte Vame almeida Vorname N°                                                      | 🗌 Geb. am 🛗 VersKasse                                          |                           |
| Patienten            | Erweiterte Suche - klicken Sie hier                                                             |                                                                | •                         |
| Agenda               |                                                                                                 | Suchen                                                         | Löschen                   |
| Fakturierungsdateien |                                                                                                 |                                                                | >> 1 ((                   |
| Variante I           |                                                                                                 | nt Debitor Gesetz Notiz Betrag                                 | Zui<br>Verfügung Rechnung |
| Leistungserfassung   | 0.01,2020 16:12 06.01,2020 06.01,2020 1 0 Almeida Dos Santos Alfr                               | redo (2090204097) CSS KVG/LAMAL (XML) KVG 9.00                 | 06.01.2020                |
| Set Direkt-RG        |                                                                                                 | 5.00                                                           |                           |
| MedikBestellungen    | Wichtig: vergessen Sie nicht, die gedruckten Dokume<br>Behandlungen beizufügen sind!            | iente anzugeben und der PDF-Liste beizulegen, die den fakturie | rten                      |
| MedikRückverfolgung  | Ctri+Enter Stattdessen können Sie auch ein gescanntes Do<br>zwar kostenlos.                     | okument hinzufügen, welches mit der Rechnung gedruck           | t wird, und 🤍             |
| Allgemeine Dokumente |                                                                                                 | C) Backer welche für die OK besterliteten Debeedlungen des     |                           |
| Rechnungen           | erfasst sind. Eine Bestätigung wird verlangt. So können die Behandlungen m                      | nanuell zur Verfügung gestellt werden.                         | angezeigten Liste         |
| Tarif                | Allg. Dok. hinzufügen Den Behandlungen mit dem Status "in Erfassung" bzw. "Kontrolle OK", ein a | allgemeines Dokument hinzufügen.                               |                           |
| Mahnungen            | Sperren/entsperren Mehrere Behandlungen sperren/entsperren                                      |                                                                |                           |
| Finanzen             | Neue Kontrolle Erneute Validierung der Behandlungen bezüglich Fakturierungs-Regeln und S        | Sitzungszähler.                                                |                           |
| Debitorenlisten      |                                                                                                 |                                                                |                           |
| Buchhaltung          |                                                                                                 |                                                                |                           |
| Stat. Fakturierung   |                                                                                                 |                                                                |                           |
| Mails                |                                                                                                 |                                                                |                           |
| Links                |                                                                                                 |                                                                |                           |
| Help/Support         |                                                                                                 |                                                                |                           |

Nun öffnet sich die Ansicht Leistungserfassung. Klicken Sie rechts oben auf **+Behandlung erstellen**.

|                      |                                        | Help De                     | mo<br>andlungen → Leistungs | serfassung                | 🙀 J1001.99 01 Dr. Neumann 🧧                     |
|----------------------|----------------------------------------|-----------------------------|-----------------------------|---------------------------|-------------------------------------------------|
|                      | Dia Bachaung wird                      | ie nach Versicherung b      | w. Bohandlungsdaton         | oloktronisch übormittelt  |                                                 |
| _ogin                | <ul> <li>Die Rechnung wird</li> </ul>  | i je načir versicilerung ba | w. Denandiungsuaten         | elektronisch übermittelt. |                                                 |
| Profil               |                                        |                             |                             |                           |                                                 |
| atienten             | Leistungserfassung                     | Arzt Rechnung               | Normal ~                    |                           | Fakturierte                                     |
| genda                | Patient                                |                             | Gesetz                      | KVG                       | + Behandlung erstellen                          |
| akturierungsdateien  | Herr Almeida Dos Santos Alfredo        | o (2090204097)              | Debitoren                   |                           | Rechnung ausdrucken (CDM)                       |
| ariante I            | Chemin Champ-du-Gour 40                | (,                          | GLN Code:76010030           | 01082                     | Dokumentenliste                                 |
| sister and for a set | 1510 Moudon<br>27.09 1954 (65)         |                             | Kassen-Nr./Sektion:0        | 0008.555                  | · · · · · · · · · · · · · · · · · · ·           |
| elstungsenassung     | Geschlecht : M                         |                             | CSS KVG/LAMAL (XM           | 1L)<br>IUE SANS COPIE     |                                                 |
| Set Direkt-RG        | Sprache : Deutsch                      |                             | ELEKTRONISCHE KA            | SSE OHNE KOPIE            |                                                 |
| MedikBestellungen    | AHV Nr. : 756.4433.6241.56             |                             | 6002 LUZERN                 |                           |                                                 |
| ledikRückverfolgung  | Behandlungsinformationen               |                             |                             |                           | <b>v</b>                                        |
| llgemeine Dokumente  | Grund                                  | Krankheit                   |                             |                           |                                                 |
| echnungen            | Versicherten Nr.                       | 839-03-200                  |                             |                           |                                                 |
| ahnungen             | Zusatzinformationen                    |                             |                             |                           | •                                               |
| nanzen               | Erbringungsort                         | SPITAL                      |                             |                           |                                                 |
| ebitorenlisten       | Diagnose kantonal                      | A1                          |                             |                           |                                                 |
| uchhaltung           | TP Patientenkopie                      | Papier                      |                             |                           |                                                 |
| tat. Fakturierung    | TP-Mahnungen aktivieren                | Nein                        |                             |                           |                                                 |
| alo                  | Beilagen Papier                        | Nein                        |                             |                           |                                                 |
| 113                  | Keine Übermittlung an Trust            | IVEIT                       |                             |                           |                                                 |
| IKS                  | Centern                                | Nein                        |                             |                           |                                                 |
| elp/Support          | T. : (                                 |                             |                             |                           |                                                 |
|                      | Tarranpassungen                        |                             |                             |                           |                                                 |
|                      | lanr                                   | IPW AL % AI                 | L IPWIL %TL                 |                           |                                                 |
|                      | Leistungen/Medikamente                 |                             |                             |                           | 🛥 🖗                                             |
|                      |                                        |                             |                             |                           | >> 1/:                                          |
|                      | SI Datum T. Pos./Med. Anz. Bezeichnung |                             |                             |                           | L/R Preis (AL+TL) fAL R/N GLN Ausf./Verant. Bet |
|                      | 🔹 🖇 1 06.01.20 M 7680381740            | 103 1 FML-NEO Liquifil      | m Gtt Opht Fl 5 ml          |                           | R 9                                             |

Es öffnet sich das Fenster Behandlung erstellen. Hier können Sie festlegen, ob Sie die Leistungen und Medikamente mit oder ohne Sitzungsdatum übernehmen möchten oder ob Sie die Behandlung ohne Leistungen und Medikamente übernehmen möchten. Ausserdem können Sie festlegen, ob sie Dokumente mit in die neue Behandlung übernehmen möchten oder nicht.

| H Back     | 🛟 Help                                   |                                                           |
|------------|------------------------------------------|-----------------------------------------------------------|
| <b>O</b> , | Behandlung von eir<br>Begleichung gesend | er Rechnung aus, welche Ihrem Patienten zur<br>let wurde. |
| Almeida    | a Dos Santos Alf                         | redo - (2090204097) - 27.09.1954 (65) 📄                   |
| Behandlung | erstellen                                |                                                           |
| Kopie      | der Leistungen/Med                       | ikamente mit Sitzungsdatum                                |
| ОКоріе     | der Leistungen/Med                       | ikamente ohne Sitzungsdatum                               |
| ОКоріе     | ohne Leistungen/M                        | edikamente                                                |
| Dokumer    | ntenkopie                                |                                                           |
|            |                                          | OK Abbrechen                                              |

Nach Auswahl Ihrer Kriterien bestätigen Sie das Fenster mit OK.

Nun öffnet sich die Ansicht Leistungserfassung Ihrer neu erstellten Behandlung. Nehmen Sie die entsprechenden Änderungen vor und stellen Sie die Rechnung anschliessend wie gewohnt zur Verfügung.

| Image: Second Second |                                                      |                                                                                                    |                                                                 | (   | M5001.30 BEISPIEL                                                                                                    | U                              |
|----------------------------------------------------------------------------------------------------|------------------------------------------------------|----------------------------------------------------------------------------------------------------|-----------------------------------------------------------------|-----|----------------------------------------------------------------------------------------------------|--------------------------------|
| <ul> <li>Betrag : 9.00 (Me</li> <li>Die Rechnung wird</li> </ul>                                                                                                    | dikamente : 9.00, Nicht<br>I je nach Versicherung bz | pfl. : 0.00).<br>w. Behandlungsdate                                                                                          | n elektronisch übermitte                                        | lt. |                                                                                                    |                                |
| Leistungserfassung )                                                                                                    | Arzt Rechnung                                        | Normal ~                                                                                                    |                                                                 |     |                                                                                                    | Kontrolle OK                   |
| Patient                                                                                                    | ኛ 🛯 🖉 🖯                                              | Gesetz                                                                                                    | KVG                                                             | J.  | 🔙 Zur Verfügung stellen                                                                                                    |                                |
| Herr Almeida Dos Santos Alfred<br>Chemin Champ-du-Gour 40<br>1510 Moudon<br>27.09.1954 (65)<br>Geschlecht : M<br>Sprache : Deutsch<br>AHV Nr. : 756.4433.6241.56                                                                                                    | o (2090204097)                                       | Debitoren<br>GLN Code:7601003<br>Kassen-Nr/Sektion<br>CSS KVG/LAMAL (X<br>CAISSE ELECTRONI<br>ELEKTRONISCHE K<br>6002 LUZERN | 001082<br>:0008.555<br>ML)<br>QUE SANS COPIE<br>ASSE OHNE KOPIE | S / | <ul> <li>Persönliche Notiz</li> <li>Behandlungsetikette</li> <li>Dokument hinzufügen</li> <li>OK</li> <li>Dokumentenliste</li> <li>Sperren</li> </ul> | ×                              |
| Behandlungsinformationen                                                                                                    |                                                      |                                                                                                    |                                                                 |     |                                                                                                    | e 🌶                            |
| Grund<br>Versicherten Nr.                                                                                                    | Krankheit<br>839-03-200                              |                                                                                                    |                                                                 |     |                                                                                                    |                                |
| Zusatzinformationen                                                                                                    |                                                      |                                                                                                    |                                                                 |     |                                                                                                    | . /                            |
| Erbringungsort<br>Diagnose kantonal<br>TP Patientenkopie<br>TP-Mahnungen aktivieren<br>Beilagen Papier<br>Erhöhter Pflegebedarf<br>Keine Übermittlung an Trust<br>Centern                                                                                                    | SPITAL<br>A1<br>Papier<br>Nein<br>Nein<br>Nein       |                                                                                                    |                                                                 |     |                                                                                                    |                                |
| Tarifanpassungen                                                                                                    |                                                      |                                                                                                    |                                                                 |     |                                                                                                    | <b>•</b> /                     |
| Tarif                                                                                                    | TPW AL % AL                                          | TPW TL % T                                                                                                    | L                                                               |     |                                                                                                    |                                |
| Leistungen/Medikamente                                                                                                    |                                                      |                                                                                                    |                                                                 |     |                                                                                                    | · 🕲 🖉                          |
| Si Datum         T. Pos./Med.           + % 1         06.01.20 M         7680381740                                                                                                    | Anz. Bezeichnung<br>103 1 FML-NEO Liquifiln          | n Gtt Opht Fl 5 ml                                                                                                    |                                                                 |     | L/R Preis (AL+TL) fAL R/N GL                                                                                                    | N Ausf./Verant. Betrag<br>9.00 |